2024 年 8 月 20 日

一般財団法人 日本冷媒·環境保全機構

## ◆◆◆ 冷媒管理システム RaMS 機能追加、修正のご紹介 ◆◆◆

日頃より冷媒管理システム RaMS をご利用いただき、誠にありがとうございます。 RaMS を更に使い易くするために、今回追加・修正した機能について簡単にご紹介します。

## 1. ログブック一覧のデフォルト表示を、「最新作業日」が直近4ヶ月以内のログブックに 改めました。

これまでログブック一覧のデフォルト(初期設定)では、「最新作業日」が直近1ヶ月以内の ログブックを表示していましたが、今回それを直近4ヶ月以内のログブック表示に変更しまし た。「複数ログブックへの一括修正・登録」画面も同様です。これにより、法令で定められてい る機器毎に3ヶ月に1回以上の簡易点検を実施してログブックに登録していれば、常に一覧に 表示されることになります。

なお、登録されているログブックが表示されない場合や全件を表示したい場合は、検索項目 の「日付」で「指定しない(登録された全件を表示)」を選択し、「検索」をクリックすると、 全件が表示されますのでご利用ください。

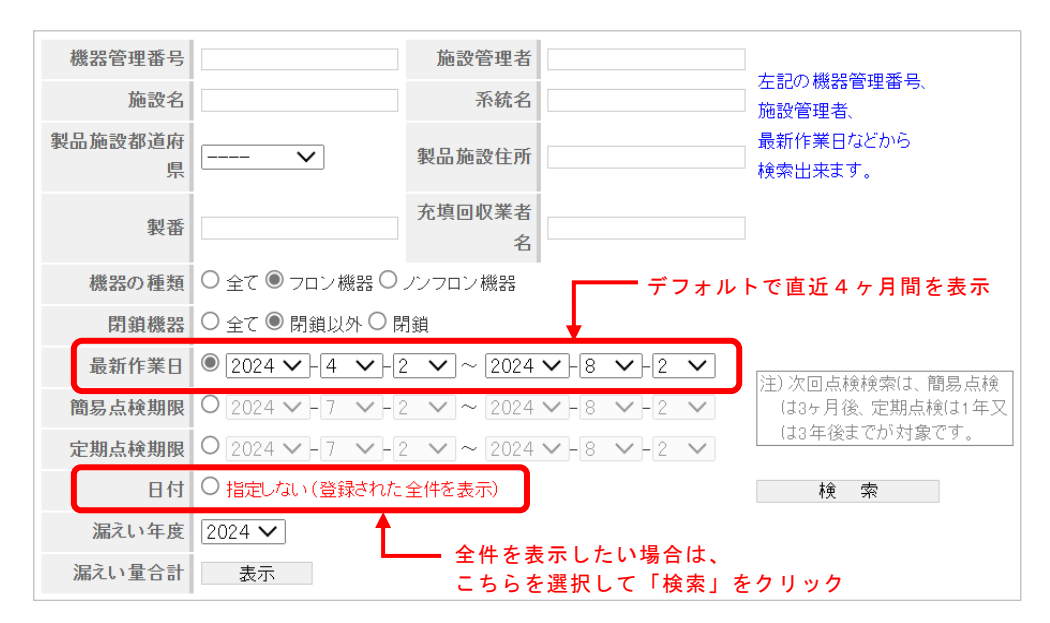

## また、下記の通り一覧の「注意書き」に「注 1)」として、全件表示の方法を明記しました。

注1) 登録されたログブックが表示されない場合や全件を表示したい場合は、日付で「指定しない」を選択の上、「検索」してください。 (一覧表示の初期設定では、登録されている「最新作業日」が直近4ヶ月以内のログブックを表示しています。)

注2)「年度算定漏えい量」は年度期初(4月1日)から1年間の機器ごとの漏えい量集計値、「累計算定漏えい量」は本ログブック作成時からの機器ごとの漏えい量集計値 を示します。また上の「漏えい量合計」の「表示」をクリックすると、本一覧表に表示されている全機器の漏えい量の集計値が表示されます。(単位:t-CO2)

注3)機器管理番号を朱文字で示すログブックは、有効期間(新規登録又は前回更新より1年)を超過したことを示します。

- 2. 副ユーザー・準ユーザー登録の権限等の見直しを行いました。
- (1) 副ユーザーの「ユーザー情報一覧」の「操作欄」の修正(操作の権限の変更)
  - 副ユーザーとしてログインしている自分も含め、副ユーザーが同じ権限である「副ユーザー」を削除できるボタンをなくしました。
  - ② 副ユーザーとしてログインしている自分以外の「副ユーザー」については、「編集」ボタンではなく「確認」 ボタンに変更しました。
  - ③「準ユーザー」については、自分(副ユーザー1)が作成した「準ユーザー」は、「編集 | 削除」を可能としますが、正ユーザーや自分以外の副ユーザーが作成した「準ユーザー」は「確認」ボタンとしました。 ※但し、今回のシステム改修以前に作成された準ユーザーについては、どの副ユーザーでも編集可能となっています。

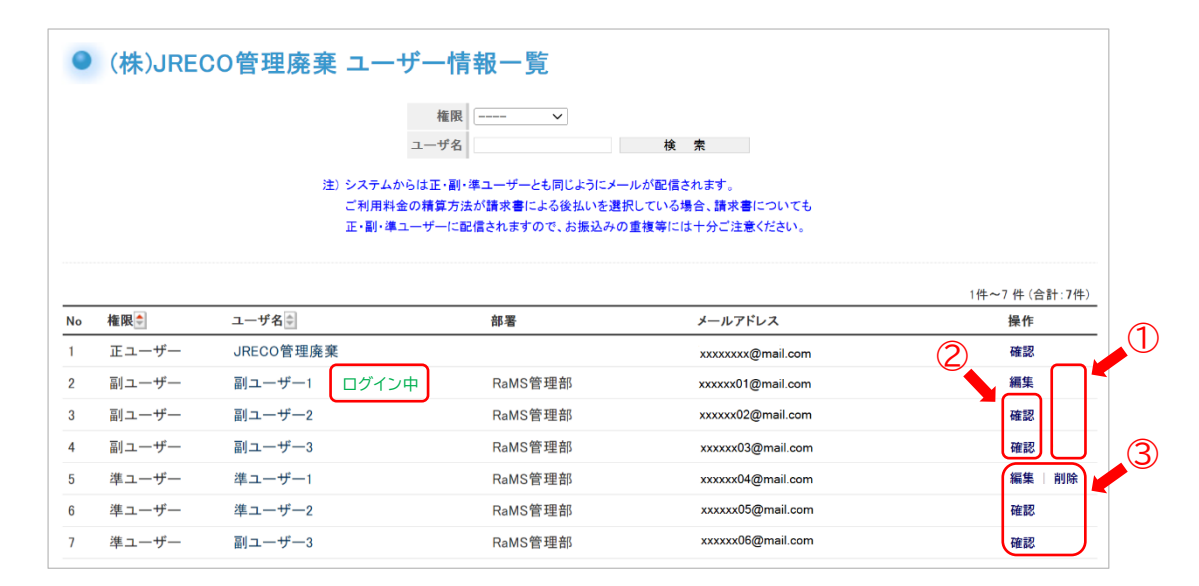

- (2) その他
  - ① 副ユーザーが新規で作成できるのは、「準ユーザー」のみとしました。
  - ② 副ユーザー、準ユーザーがログイン後、メインメニューの「ログイン者登録情報」を閲覧したとき、画面の登録データが正ユーザーのものであることを明確にするため、冒頭に【正ユーザー】と明記しました。
  - ③ RaMS ご利用の際の指定口座の取得や預かり金返却等の操作権限について、正ユーザー限定としました。
- 3. 既報(5月16日「お知らせ」)の通り、ログブック新規作成時(及び1表のみログブック) の1表「使用機器」の「圧縮機の原動機の定格出力 kW」について、必須入力項目(\*)に 変更しました。

(理由)

フロン機器のログブックでは、「圧縮機の原動機の定格出力 kW」の項目はフロン排出抑制法令 に基づく定期点検対象機器(7.5kW 以上)か否かを判断する重要な項目であるため。

- 4. その他
- (1) 行程管理票の流れ(電子モード: 全9パターン)の音声付き解説動画とPDF 資料を掲載しました。 https://www.jreco.or.jp/movie.html

—以上—